## TUTORIEL GESTION DE LA DISPONIBILITE DE L'EXPERT DEPUIS ANNUAIRE NATIONAL

| Annuaire National des Experts × +     |                                                  |  |  |  |
|---------------------------------------|--------------------------------------------------|--|--|--|
| · · · · · · · · · · · · · · · · · · · |                                                  |  |  |  |
|                                       |                                                  |  |  |  |
|                                       |                                                  |  |  |  |
|                                       |                                                  |  |  |  |
|                                       |                                                  |  |  |  |
|                                       | $\checkmark$                                     |  |  |  |
|                                       | 賽 Vous devez vous connecter pour continuer. 🗙    |  |  |  |
|                                       | Remplissez le formulaire ci-dessous afin de vous |  |  |  |
|                                       | connecter à votre espace personnalisé.           |  |  |  |
|                                       | cejca.besancon@orange.fr                         |  |  |  |
|                                       | Q <sub>4</sub>                                   |  |  |  |
|                                       | Rester connecté Mot de passe oublié ?            |  |  |  |
|                                       | Se connecter                                     |  |  |  |
|                                       |                                                  |  |  |  |
|                                       | Compte bloqué ?                                  |  |  |  |
|                                       | Identifiant unique oublié ?                      |  |  |  |
|                                       |                                                  |  |  |  |

## ETAPE 1 : se loguer à partir de annuaire.cncej.org

## ETAPE 2 : sur la gauche cliquer sur Ma disponibilité

| ANNUAIRE NATIONAL<br>DES EXPERTS DE JUSTICE | Superviseur CEJCA B                                                                                                    | esançon ~  |               | Rechercher un expert Q | David - président CEJCA BLOND ~ |  |
|---------------------------------------------|----------------------------------------------------------------------------------------------------|------------|---------------|------------------------|---------------------------------|--|
| Elli Annuaire                               | Disponibilité<br>Gestion de votre disponibil                                                                                                    |            |               |                        |                                 |  |
| Ma disponibilité                            | Accuell / Disponibilité                                                                                                    |            |               |                        |                                 |  |
| Pièces justificatives                       | Cette page vous permet de gérer votre disponibilité afin qu'elle apparaisse sur les différents annuaires référents. N'hésitez pas à vous référer à la documentation technique en cas de besoin. |            |               |                        |                                 |  |
| Evénements et formations                    | s 5 v éléments par page                                                                                                    |            |               |                        |                                 |  |
| Cotisations et reçus                        |                                                                                                    | Statut     | Date de début | Date de fin            |                                 |  |
| Attestations de présence                    | 0                                                                                                    | Disponible | 16/06/2023    | 31/12/2023             | ×0                              |  |
| 🖹 Reçus divers                              | Affichage de l'élément 1 à 1 sur 1 él                                                                                                    | léments    |               |                        | Précédente 1 Suivante           |  |
| Elections et sondages                       | Ajouter une plage de disponibilit                                                                                                    | té         |               |                        |                                 |  |

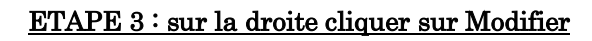

| Disponibilité<br>Gestion de votre disponibilité                                                                                                    |            |               |             |                        |  |
|----------------------------------------------------------------------------------------------------|------------|---------------|-------------|------------------------|--|
| Accueil / Disponibilité                                                                                                    |            |               | •           | Alde ~ 🔋 FAQ 😡 Support |  |
| Cette page vous permet de gérer votre disponibilité afin qu'elle apparaisse sur les différents annuaires référents. N'hésitez pas à vous référer à la <u>documentation technique</u> en cas de besoin.           5              éléments par page         Recheitser: |            |               |             |                        |  |
|                                                                                                    | Statut     | Date de début | Date de fin | Modifier               |  |
| <ul> <li></li> </ul>                                                                                                    | Disponible | 16/06/2023    | 31/12/2023  | e 🖞                    |  |
| Affichage de félément 1 à 1 sur 1 éléments       Précédente     1     Sulvante                                                                                                    |            |               |             |                        |  |

## DERNIERE ETAPE : Choisir dans le menu déroulant

Que voit le magistrat si vous cliquez sur :

Disponible = VERT

Disponible mais chargé = ORANGE

Indisponible = ROUGE.

Vous indiquez une date de début et de fin. A l'issue, vous repassez en VERT.

| Modifier une plage de disponibilité                                                                                                    |                                        |                |  |  |
|----------------------------------------------------------------------------------------------------|----------------------------------------|----------------|--|--|
| Le formulaire ci-dessous vous permet de modifier une plage de disponibilité<br>afin qu'elle apparaisse sur les différents annuaires référents. N'hésitez pas à<br>vous référer à la <u>documentation technique</u> en cas de besoin. |                                        |                |  |  |
| <u>*</u> Statut                                                                                                    | ✓ Disponible                           |                |  |  |
| <u>*</u> Date de début                                                                                                    | Disponible mais chargé<br>Indisponible | <u>ique</u> en |  |  |
| <u>*</u> Date de fin                                                                                                    | 31 ~ décer ~                           | 2023 ~         |  |  |
|                                                                                                    | Envoyer                                |                |  |  |
|                                                                                                    |                                        |                |  |  |
|                                                                                                    |                                        | Fermer         |  |  |
|                                                                                                    |                                        |                |  |  |